## **FRONT DESK: BASIC NAVIGATION** HEALTH COUNTY SAN LUIS OBISPO AGENCY **Home Page and Icons** ■ SmartCare Q 1 🗳 🗳 🧿 ? Monica Niesen 🗸 🙂 The Menu icon will open and close the Navigation Filters bar Clicking on the SmartCare icon will bring you back to your Home Page SmartCare The Search icon will allow you to quickly search for screens and list pages within SmartCare Q The Favorite icon will allow you to search for screens and list pages that you have save in your favorites The Person Search icon will allow you to search for a client by their name or ID number The Unsaved Changes icon will display a list of screens that you made changes to but navigated away from before saving -0 The Notification icon will display a list of system notifications. The number that appears in the icon 0 correlates to the number of notifications you have The History icon will open a window that displays the last 13 patients and QuickLinks, you have accessed in your current session 5 The Help icon, will take you to the SmartCare Online Help webpage ? The Logout icon will log you out of SmartCare (1) You should see your name. When selected, it gives you the option to look at your preferences, manage Monica Niesen 🔻 your quick links, change navigation theme, and refresh shared tables.